## ????????eBay????ePID) ????

[??ID??: 505 | ???: ??: 1/5 , ?? 1 ???? | ?????: Tue, Jan 15, 2019 11:44 AM

????????eBay?????ePID) ?????

?????????eBay?????ePID)?????

| 刊登管理訂管易產品存貨工具 | Ļ | 渠道設置      |  |
|---------------|---|-----------|--|
| 在線刊登          | ۲ | 刊登維護      |  |
| 本地數據表         | • | 最近沒有銷售的刊登 |  |
| 數據模板維護        |   | 刊登建議      |  |
| 自訂欄位分組維護      |   | 重複刊登檢查    |  |

| eBay建议类别:eBay Product Required 刊登开始时间:过去一周 |          |          |            |          |          |            |      |                |                                                                             |                   |               |          |
|--------------------------------------------|----------|----------|------------|----------|----------|------------|------|----------------|-----------------------------------------------------------------------------|-------------------|---------------|----------|
|                                            | 刊登维      | 护        | 最近没有销售     | 当的刊号     | Ê ∓      | 可登建议       | 重复   | 刊登检查           | 缺货仍在线的刊登 未有数据表的刊登 与数据表不一致的刊登 刊登排名概要                                         |                   |               |          |
|                                            | 在线       | 刊登       | 🤗 隐藏       | 🗐 ৰ      | 5地数据表    | 🔒 刊登       | 建议   |                |                                                                             | 07 여자고르           | ا بر د        | T        |
| ľ                                          |          | 湛        | 功能读证       | î        | 水伏       | 渠道         | 故占   |                | 松園                                                                          | ÷ n alux <⊥-0 i 2 | 2 3 4 [<br>价枚 | 修改       |
|                                            |          | 1        | SY OS UE R |          | 108      | 帐号<br>ebay | US   |                | 17-265                                                                      | , <u>m</u> ore    | 72.84         |          |
|                                            |          | Ľ        |            |          | A        | f iii e    |      | 5              | 方式:BIN 为期:GTC 货币:USD 刊登#:20272111111 主货品标籤:-数据表ID:1                         | _                 |               |          |
|                                            |          | 2        |            | V AU     | <i>\</i> | 1.1        | US   |                |                                                                             | UD                | 11.40         |          |
|                                            |          |          |            |          | A        | t e        |      | -              | 方式。BIN 为期:GTC 货币:USD 刊登#.13 主货品标籤:-数据表ID:1:                                 |                   |               | <b>(</b> |
|                                            |          | 3        | SY OS UE R | V AU     | <i>~</i> | -          | US   | -              | SADA D-225 Bluetooth 2.1 Subwoofer Stereo Laptop Phone Speaker TF/U Disk Gl | U 0               | 43.93         |          |
|                                            |          |          |            |          | A        | 1          |      |                | 方式:BIN 为期:GTC 货币:USD 刊登#.1 5 主货品标籤:- 数据表ID:1 3                              |                   |               |          |
|                                            |          | 4        | SY OS UE R | V AU     | <i>«</i> | ebay       | US   |                |                                                                             | (                 | 14.37         |          |
|                                            |          |          |            |          | 4        | 8          |      |                | ују, он уња, отс дн. обр јудж. те у т⊥дшиож, • хончко. т                    |                   |               | $\smile$ |
|                                            | 77       | 77       | 7777       | 77       | 777      | 7777       | 777  | 77             |                                                                             |                   |               |          |
|                                            | ••••     | <u>.</u> |            | <u>.</u> | •        |            |      | <u>.</u>       |                                                                             |                   |               |          |
|                                            |          |          |            |          |          |            |      |                |                                                                             |                   |               |          |
|                                            |          |          |            |          |          |            |      |                |                                                                             |                   |               |          |
|                                            |          |          |            |          |          | 0          | 7 4  | 825            |                                                                             |                   |               |          |
|                                            |          |          |            |          |          | 9          | / =  | SIC X          |                                                                             |                   |               |          |
|                                            |          |          |            |          |          |            |      |                |                                                                             |                   |               |          |
|                                            |          |          |            |          |          |            |      |                | 产品 价枚 修改                                                                    |                   |               |          |
|                                            |          |          |            |          |          |            |      |                |                                                                             |                   |               |          |
|                                            |          |          |            |          |          |            |      |                |                                                                             |                   |               |          |
|                                            |          |          |            |          |          |            |      | 1.11           | 72.84                                                                       |                   |               |          |
|                                            |          |          |            |          |          |            |      |                | ()III)                                                                      |                   |               |          |
|                                            |          |          |            |          |          |            |      |                |                                                                             |                   |               |          |
|                                            |          |          |            |          |          |            |      |                |                                                                             |                   |               |          |
|                                            |          |          |            |          |          |            |      |                |                                                                             |                   |               |          |
|                                            |          |          |            |          |          |            |      |                |                                                                             |                   |               |          |
| 6                                          | 222      | ????     | ??ex       | cel      | ???      | ?!?!?      | eF   | PID?           | 222222222222                                                                |                   |               |          |
|                                            |          |          |            |          |          |            |      |                |                                                                             |                   |               |          |
| Γ                                          |          |          |            |          |          |            |      |                |                                                                             |                   |               |          |
|                                            |          |          |            |          |          |            |      |                |                                                                             |                   |               |          |
|                                            | t        | JS       |            |          |          | 1          |      |                |                                                                             |                   |               |          |
|                                            |          |          | KYT F      | -        |          |            |      | - <b>T</b> .17 |                                                                             |                   |               |          |
| 1                                          | <b>۳</b> | ŧ٢       | ă1∕2,      | 泉        | 扣        | 「軍と        | 끏    | itUS           | 2 完結及用刊登 导出 Excel /4                                                        |                   |               |          |
|                                            | _        | _        | _          | -        | -        |            |      |                |                                                                             |                   |               |          |
|                                            |          |          |            |          |          |            |      |                |                                                                             |                   |               |          |
|                                            |          |          |            |          |          |            |      |                |                                                                             |                   |               |          |
|                                            |          |          |            |          |          |            |      |                |                                                                             |                   |               |          |
|                                            |          | പത       | വവവര       |          |          | ഖരരം       | າດເອ | DID            |                                                                             |                   | ରାରାତା        | ດເດ      |
|                                            |          |          |            |          |          |            |      |                |                                                                             |                   |               |          |
| [                                          | ???      | ???      | ????       | ???      | 2???     | ????       | ???  | ???            | ??????????????????????????????????????                                      | PID???????        | ???           | ??       |
| 6                                          | 2        |          |            |          |          |            |      |                |                                                                             |                   |               |          |
|                                            |          |          | 1          |          | daa      |            | - 1  |                | Verticle php?id_220                                                         |                   |               |          |
|                                            | щ        | 55.77    | www.       | .501     | ueaz     | y.con      | u/su | ppor           | ratuce.pup/id=389                                                           |                   |               |          |

## 22. Holistic Tech - Tue, Sep 11, 2018 3:21 PM. 22. 212 5166

Image: Contract of the second second sec